# Klaes Entwicklungsportal

HANDBUCH

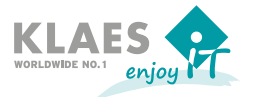

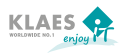

| 1. | Das  | Klaes Entwicklungsportal                                               | 3  |
|----|------|------------------------------------------------------------------------|----|
|    | 1.1  | Meine Projekte                                                         | 3  |
|    | 1.2  | Meine Projektbewertung                                                 | 5  |
|    |      | 1.2.1 Auswertung der Änderungswünsche in der Planungsphase             | 7  |
|    |      | 1.2.2 Feedback nach der Planungsphase                                  | 7  |
|    | 1.3  | Wartungsprojekte                                                       | 8  |
|    | 1.4. | Neue Projekte                                                          | 9  |
| 2. | Frag | en zum Klaes Entwicklungsportal 1                                      | 0  |
|    | 2.1  | Wie kann ich einen Änderungswunsch bei Klaes einreichen? 1             | 0  |
|    | 2.2  | Wie komme ich zum Klaes Entwicklungsportal? 1                          | 0  |
|    |      | 2.2.1 Registrierung auf der Klaes Homepage                             | 11 |
|    |      | 2.2.2 Anmeldung auf der Klaes Homepage                                 | 11 |
|    | 2.3  | Probleme bei der Anmeldung im Internet-Portal 1                        | 3  |
|    |      | 2.3.1 Haben Sie sich mit dem richtigen Benutzer/ Passwort angemeldet?1 | 3  |
|    |      | 2.3.2 Besteht die Internet-Verbindung auf Ihrem PC noch?               | 4  |
|    |      | 2.3.3 Haben Sie längere Zeit nicht im Entwicklungsportal gearbeitet?1  | 4  |

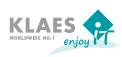

# 1. Das Klaes Entwicklungsportal

Das Klaes Entwicklungsportal wurde ins Leben gerufen, um unsere Kunden mit Software-Erneuerungsvertrag über den Stand der Entwicklung bei der Fa. Klaes zu informieren. Darüber hinaus haben Sie die Möglichkeit, die Entwicklung unserer Software mitzugestalten indem Sie uns Ihre Änderungswünsche mitteilen und sie während der Bewertungsphase priorisieren.

Unser Ziel ist es, herauszufinden, welche Wünsche für unsere Kunden am wichtigsten sind, damit wir unsere Entwicklung nach den Wünschen unserer Kunden ausrichten können.

Ihre Änderungswünsche werden nach der Bewertungsphase automatisch nach bestimmten Kriterien gewichtet. Anhand der Gewichtung können wir erkennen, welche Wünsche für Sie eine hohe Priorität haben und können diese Wünsche vorrangig bei der Planung der nächsten Versionen im Rahmen unserer Entwicklungskapazität berücksichtigen.

## 1.1 Meine Projekte

Ihre Änderungswünsche, die Sie unseren Außendienst-Mitarbeitern, Mitarbeitern aus der Hotline oder unseren Anwendungstechnikern als Änderungswunsch gemeldet haben, werden im Menüpunkt **Meine Projekte** angezeigt. Die Fortschrittsanzeige gibt Auskunft darüber, ob einer oder mehrere Ihrer Änderungswünsche umgesetzt wurden. Sobald die Fortschrittsanzeige einen grünen Balken hat, ist das Projekt gestartet und wird auf jeden Fall in einer der nächsten Versionen enthalten sein.

Wenn Sie uns einen Änderungswunsch mitteilen, wird zunächst geprüft, ob die gewünschte Funktionalität eventuell schon in der Version enthalten ist oder über einen anderen Weg realisiert werden kann. Ist das nicht der Fall, wird der Änderungswunsch als Projekt angelegt und wird nach einer gewissen Zeit im Entwicklungsportal bei den Kunden, die den Wunsch geäußert haben, unter Meine Projekte angezeigt.

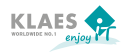

| Rating ×                 | View/MvProjects.aspx                                                                                  |                                 |
|--------------------------|----------------------------------------------------------------------------------------------------|---------------------------------|
| KLAES A                  | wicklungs-Portal 🛤 💥                                                                                  | Herr Mustermann Hilfe Ausloggen |
| 🚔 Meine Projekte         | Projekte filtern: Projekt/Projekteschniburg                                                           | Y filer                         |
| ★ Meine Projektbewertung | Meine Projekte                                                                                        |                                 |
| * Wartungsprojekte       | K7_28 Beschlag: Informationen aus Nachbarflügel über Pfosten/Riegel hinweg ausle<br>ProjektNr: 4791   | Angelegt                        |
| ★ Neue Projekte          | K_Preistabellen - Für Ausführungszeilen einer Preistabelle soll der Preis separa<br>Projektiv:: 5388  | Angelegt                        |
|                          | KT_28 Beschlag: Informationen aus Nachbarflügel über Pfosten/Riegel hinweg ausle<br>Projektikr: 4791  | Angelegt                        |
|                          | Einstellungen - Grunddaten Konstruktion - Technische Bernerkungen sofort ersichti<br>ProjektNr.: 0533 | Im Test                         |
|                          | Vollblattlüren Projektiva: 5465                                                                       | Angelegt                        |
|                          | Konstruktionsimport Gutmann, Importschnittstelle über Typen ProjektMrz 5490                           | Version 7.7.1                   |
|                          | Klass Business-Server und Händler-Tracking / Klass Business Server and dealer tr<br>Projektive: 5523  | In Entwicklung                  |
|                          | K. BELEG - Belegliste: Textmarke Bemerkung des Nachfassdatums (Combit) fehlt<br>ProjektNrz: 5545      | Version 7.7.0                   |

Anhand des Fortschrittsbalkens können Sie sofort erkennen, in welcher Phase (Angelegt, in Entwicklung, im Test, Fertig) sich ihre Projekte befinden.

| Angelegt:       | Der Änderungswunsch wurde im Systhem angelegt, ist<br>aber noch nicht als Projekt eingeplant. Diese Projekte<br>haben einen weißen Balken.                                                                       |
|-----------------|----------------------------------------------------------------------------------------------------|
| In Entwicklung: | Der Änderungswunsch wurde als Projekt gestartet und<br>befindet sich in der Entwicklung. Bei diesen Projekten ist<br>das erste Drittel des Balkens grün.                                                         |
| Im Test:        | Das Projekt wurde von der Entwicklung umgesetzt und<br>befindet sich im Test. Bei diesen Projekten sind zwei<br>Drittel des Balkens grün.                                                                        |
| Fertig:         | Sobald ein Projekt fertig, das heißt programmiert und<br>getestet ist, ist der Fortschrittsbalken komplett gefüllt<br>und am Ende des Balkens steht die Versions-Nr., in der<br>das Projekt zur Verfügung steht. |

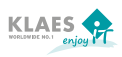

Wenn Sie ein Projekt auswählen, wird im rechten Fenster die Projekt-Beschreibung angezeigt.

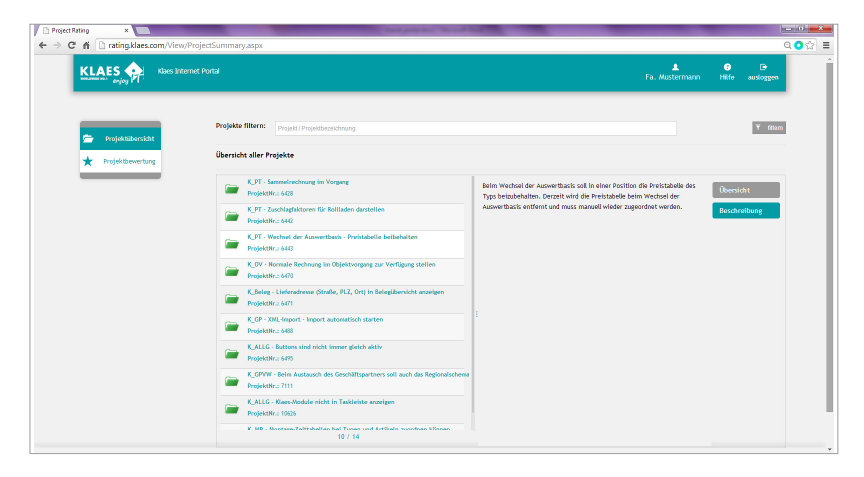

#### 1.2 Meine Projektbewertung

Bevor wir mit der Planung einer neuen Version beginnen, werden Sie per E-Mail darüber informiert, dass die Bewertungsphase beginnt und Sie können dann Ihre Änderungswünsche innerhalb eines bestimmten Zeitraums im Klaes Entwicklungsportal bewerten. Wählen sie dazu den Menüpunkt **Meine Projektbewertung** aus. Anschließend erscheint der nachfolgende Bildschirm, in dem Sie Ihre Änderungswünsche bewerten können. Wenn Sie den Menüpunkt außerhalb der Bewertungsphase aufrufen, erscheint der Hinweis, dass die Projektbewertung für die letzte Version abgeschlossen ist und Sie können Ihre Bewertung für die einzelnen Projekte noch einmal anschauen, vorausgesetzt, der Änderungswunsch wurde vor der Bewertung im Klaes Entwicklungsportal angelegt. Die Vergabe von Punkten für die einzelnen Projekte ist nur innerhalb der Bewertungsphasen möglich!

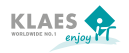

| Project Rating ×   | un einen die                          | kind anno                                                                          | -                  |                    |
|--------------------|---------------------------------------|------------------------------------------------------------------------------------|--------------------|--------------------|
| KLAES A            | Jungs-Portal                          | *** •<br>•                                                                         | ▲<br>Herr Musterma | nn Hilfe Ausloggen |
| Meine Projekte     | Projekt-Bewertun<br>Die von Ihnen vor | g Die Bewertung für Version 7.9 ist abgeschlossen!<br>genommene Gewichtung lautet: |                    |                    |
| ★ Wartungsprojekte | Projekt                               | Bezeichnung                                                                        | Kunden             | Ihre Punkte        |
| ★ Neue Projekte    | 5611                                  | K_Begrenzung der Belegnummer von 8 Zeichen aufheben                                | 5                  | 3                  |
|                    | 5612                                  | K_Preise ändern bei Artikeln, die in den Einstellungen Beleg zugeordnet wurden     | 2                  | 3                  |
|                    | 6426                                  | K_Beleg – Daten übernehmen auch bei Angebot aktiv                                  | 2                  | 3                  |
|                    | 6465                                  | K_VG – Belegbearbeitung mit mehreren Benutzern im Vorgang                          | 3                  | 3                  |
|                    | 10563                                 | K_Belegnummern > 8 Stellen                                                         | 6                  | 3                  |
|                    | 10583                                 | K. Farbliche Unterscheidung der Aufdopplungen je Seite in den Grunddaten           | 7                  | 3                  |

Für die Bewertung Ihrer Änderungswünsche stehen Ihnen **maximal 100 Punkte** zur Verfügung. In der Spalte **Ihre Punkte** wird jeder Änderungswunsch mit der Durchschnittspunktzahl vorbelegt. Wenn Sie keine weitere Bewertung vornehmen, wird am Ende der Bewertungsphase diese Durchschnitts-Punktzahl für jeden Ihrer Änderungswünsche übernommen. Es gehen also keine Punkte verloren, wenn Sie nicht an der Bewertung teilnehmen.

Sie können aber auch die angezeigten Punktzahlen nach Ihren Vorstellungen verändern und somit Einfluss nehmen auf die Gewichtung der Änderungswünsche. Verteilen Sie die Punkte so, dass die Projekte, die für Sie am wichtigsten sind, die meisten Punkte bekommen. Wenn Sie z. B. einen Änderungswunsch haben, der besonders wichtig für Sie ist, können Sie auch die gesamten 100 Punkte auf diesen einen Wunsch setzen. Gibt es noch andere Kunden, die den gleichen Wunsch haben, werden die Punkte aller Kunden aufaddiert. In der Spalte **Kundenanzahl** sehen Sie, wie viele Kunden insgesamt diesen Änderungswunsch haben.

Sie können **maximal 100 Punkte** vergeben. Wenn Sie mehr als 100 Punkte vergeben, erscheint die Fehlermeldung "*Maximale Punktzahl überschritten!*".

Wenn ein Projekt keine Punkte bekommen soll, vergeben Sie O Punkte. Enthält ein Feld keine Zahl, die größer oder gleich O ist, erscheint die Fehlermeldung "Das Punktefeld muss einen Wert beinhalten!"

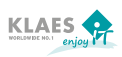

Meldungen zu Fehleingaben werden in der linken, unteren Ecke des Bildschirms angezeigt.

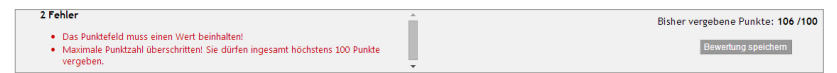

#### 1.2.1 Auswertung der Änderungswünsche in der Planungsphase

Nachdem die Bewertungsphase abgeschlossen ist, beginnt die Planungsphase, in der die Projekte für die neue Version festgelegt werden. Die von Ihnen vergebene Punktzahl wird automatisch gewichtet nach der Höhe der Servicegebühren, die Sie gezahlt haben. Nach der Gewichtung wird die Summe aller Kunden, die den gleichen Änderungswunsch bewertet haben, aufaddiert und ergibt die Gesamt-Punktzahl für diesen Änderungswunsch. Anhand der Gesamtpunktzahl und der Entwicklungszeit wird ein Bewertungsfaktor ermittelt. Die Änderungswünsche mit dem höchsten Bewertungsfaktor stehen ganz oben auf der Liste und werden bei der Planung der nächsten Version im Rahmen unserer Entwicklungskapazität vorrangig berücksichtigt.

#### 1.2.2 Feedback nach der Planungsphase

Nachdem die Planungsphase abgeschlossen ist und feststeht, welche Projekte in der neuen Version umgesetzt werden, werden diese Änderungswünsche als Projekt in der Entwicklung gestartet.

Sie werden per E-Mail darüber benachrichtigt, wenn die Planung abgeschlossen ist und die Ergebnisse im Klaes Entwicklungsportal angezeigt werden und können sich unter Menüpunkt **Meine Projekte** im Entwicklungsportal anschauen, ob Ihre Änderungswünsche für die neue Version berücksichtigt wurden. Alle Änderungswünsche, die einen grünen Balken haben, wurden als Projekt gestartet. Alle anderen Projekte haben den Status **Angelegt** und können beim nächsten Voting wieder bewertet werden.

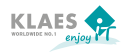

| Project Rating ×               | The Party of the Party of the P |                                 |
|--------------------------------|----------------------------------------------------------------------------------------------------|---------------------------------|
| ← → C 🗋 10.0.11.48/Entwicklung | sPortal/View/MyProjects.aspx                                                                                                    | ☆ =                             |
|                                | aes Entwicklungs Portal 🛛 🗮 💥                                                                                                    | Herr Mustermann Hilfe Ausloggen |
| 📂 Meine Projekte               | Projekte filtern: Projekt / Projekt baschrebung                                                                                                    | ¥ titem                         |
| ★ Meine Projektbewertun        | Meine Projekte                                                                                                    |                                 |
| ★ Wartungsprojekte             | K7.28 Beschlag: Informationen aus Nachbarflügel über Pfosten/Riegel hinweg ausle<br>Projektik: 4791                                                                                                    | Angelegt                        |
| ★ Neue Projekte                | K_Preistabellen - Für Ausführungszeilen einer Preistabelle soll der Preis separa ProjektNr.: 5388                                                                                                    | Angelegt                        |
|                                | KT, 28 Beschlag: Informationen aus Nachbarflägel über Pfosten/Riegel hinweg ausle<br>Projektivn: 4791                                                                                                    | Angelegt                        |
|                                | Einstellungen - Grunddaten Konstruktion - Technische Bemerkungen sofort ersichti Projektiviz: 6533                                                                                                    | Im Test                         |
|                                | Vollblattfüren ProjektNr.: 5465                                                                                                    | Angelegt                        |
|                                | Konstruktionsimport Gutmann, Importschnittstelle über Typen ProjektNr.: 5496                                                                                                    | Version 7/1                     |
|                                | Klaes Business-Server und Händler-Tracking / Klaes Business Server and dealer tr ProjektNr:: 5523                                                                                                    | In Entwicklung                  |
|                                | K,BELEG - Belegliste: Textmarke Bemerkung des Nachfassdatums (Combit) fehlt ProjektNr: 5545                                                                                                    | Version 7.7.0                   |

## 1.3 Wartungsprojekte

Unter dem Menüpunkt **Wartungsprojekte** werden alle Wartungsprojekte angezeigt, die in den kommenden Versionen umgesetzt werden. Alle Projekte, die hier angezeigt werden, befinden sich in der Entwicklung. Anhand des Fortschrittsbalkens können Sie mitverfolgen, in welchem Status (Angelegt, in Entwicklung, im Test, Fertig) sich ein Projekt befindet. Ist das Projekt beendet, wird im Fortschrittsbalken die Version angezeigt, in der das Projekt zur Verfügung steht.

| 0.11.48/EntwicklungsPc ×        | And An And And And And And And And And A                                                          |                                       |
|---------------------------------|---------------------------------------------------------------------------------------------------|---------------------------------------|
| C 10.0.11.48/EntwicklungsPortal | View/PlanningServiceProjects.aspx                                                                 |                                       |
| KLAES CON Klaes Ent             | wicklungs Partal 🚾 💥 🚸                                                                            | L O ⊡<br>Herr Mustermann Hilfe Auslog |
| Meine Projekte                  | Projekte filtern:  projekt / Projekt/ Projekt/bezeichnung                                         | Y                                     |
| ★ Meine Projektbewertung        | Geplante Wartungsprojekte                                                                         |                                       |
| ★ Wartungsprojekte              | Anzeige der Fertigungsauftragsnummer als eigene Spalte / Column Floor order in C ProjektNr: 5762  | Version 7.7.1                         |
| ★ Neue Projekte                 | Wunsch-Liefertermin aus Auftrag in Kapa anzeigen / Requested delivery date in Ca ProjektNr: 6046  | Version 7.7.1                         |
|                                 | Optimierung mit mehreren Lieferlängen / Optimisation with more rod lengthes ProjektNr: 6313       | Version 7.7.1                         |
|                                 | Zuschlagfaktoren als Info – ohne Preisberechnung / Show factors with amount = 0, ProjektNr:: 6414 | Im Test                               |
|                                 | Reiter Preis umbenennen in "Preisgruppen" / Price evaluation - Tab "price" renam ProjektNr:: 6417 | Version 7.7.1                         |
|                                 | Multiselection für Beschlagfaktoren / Multiselection for fitting factors ProjektNr:: 6419         | Version 7.7.1                         |

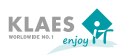

## 1.4 Neue Projekte

Unter dem Menüpunkt **Neue Projekte** werden alle neuen Projekte angezeigt, die in den kommenden Versionen zur Verfügung stehen werden. Die hier angezeigten Module sind Neuentwicklungen, wie z. B. der Klaes Webshop, die die Produktpalette des Klaes Fensterbauprogrammes erweitern.

| 11.48/EntwicklungsPr ×             | the second second |                |
|------------------------------------|----------------------------------------------------------------------------------------------------|----------------|
| C 10.0.11.48/EntwicklungsPortal/Vi | iew/PlanningStrategicProjects.aspx                                                                                                    |                |
| KLAES Klaes Entwik                 | ddungs Portal 🛛 🗮 🎇                                                                                                    | L              |
| Meine Projekte                     | Projekte fillern: Projekt/Projektbezeichnung                                                                                                    | Y titers       |
| ★ Meine Projektbewertung           | Geplante neue Projekte<br>7.8.0x 7.9.0x                                                                                                    |                |
| * Wartungsprojekte                 | Klaes Business-Server und Händler-Tracking / Klaes Business Server and dealer tr<br>ProjektWr.: 5523                                                                                                    | In Entwicklung |
| × Neue Projekte                    | IFT Schnittstelle Leistungserklärung / Interface for CE-documents Projektkr:: 10530                                                                                                    | Version 7.8.0  |
|                                    | Voliblatt - KlassCAM Lösung / Panel modul connected with KLassCAM ProjektNr: 11513                                                                                                    | Version 7.8.0  |
|                                    | Hindlerprogramm im Webshop / Dealer version in the Klaes Webshop Projektiv: 12227                                                                                                    | In Entwicklung |
|                                    | Klass CRM: Basisimplementierung<br>Projektiv:: 13175                                                                                                    | In Entwicklung |
|                                    | Klaes Reporting: Basisimplementierung Projektiv:: 13108                                                                                                    | In Entwicklung |
|                                    |                                                                                                    |                |

Im Klaes Entwicklungsportal können sich jederzeit über den Stand Ihrer Projekte informieren und wissen schon im Voraus, welche Projekte in den kommenden Versionen enthalten sein werden.

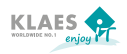

# 2. Fragen zum Klaes Entwicklungsportal

Wenn Sie Fragen zum Entwicklungsportal haben, finden Sie die Lösung vielleicht in den nachfolgenden Abschnitten. Wenn nicht, schicken Sie eine E-Mail an welcome@klaes.de oder wenden Sie sich an unsere Hotline.

# 2.1 Wie kann ich einen Änderungswunsch bei Klaes einreichen?

Ansprechpartner für Fragen rund um Ihre Klaes Software-Lösung ist die Klaes Hotline. Die Kollegen aus der Hotline können Ihnen Hilfestellung geben. Wenn sich dabei heraus stellt, das Ihr Anliegen momentan noch nicht mit Ihrer Klaes Software-Lösung abgebildet werden kann, wird die technische Realisierbarkeit von uns geprüft und als Änderungswunsch aufgenommen.

#### 2.2 Wie komme ich zum Klaes Entwicklungsportal?

Das Klaes Entwicklungsportal ist nur über die Klaes Homepage zu erreichen. Wählen Sie im Footer der Website (ganz unten am Seitenende) unter "Aktuelles" den Menüpunkt **Entwicklungsportal** und geben Sie anschließend Ihren Benutzernamen und das Passwort ein. Wenn Sie noch nicht als Benutzer registriert sind, müssen Sie sich zuerst im Abschnitt darunter registrieren.

|               | Innovative     | Softwarelösungen für die Fenst | er-, Türen-, Fassaden- und Wir | ntergartenbranche |           |
|---------------|----------------|--------------------------------|--------------------------------|-------------------|-----------|
| Produktlinien | Einzellösungen | Training & Support             | Unternehmen                    |                   | Aktuelles |
|               |                |                                |                                |                   |           |
| professional  |                |                                |                                |                   |           |
| vario         |                |                                |                                |                   |           |
| trade         |                |                                |                                |                   |           |
|               |                |                                |                                |                   |           |
|               |                |                                |                                |                   |           |
|               |                |                                |                                |                   |           |
|               |                |                                |                                |                   |           |
|               |                | Hardwarevoraussetzung          | gen                            |                   |           |

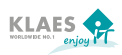

#### 2.2.1 Registrierung auf der Klaes Homepage

Bitte beachten Sie, dass nur Kunden mit Software-Erneuerungsvertrag einen Zugang zum Portal erhalten. Bei der Registrierung müssen Sie Ihre persönlichen Daten, einen Benutzernamen, ein Passwort sowie die Rechnungs-Nr. der letzten SEV-Rechnung angeben. Bitte beachten Sie, dass alle Felder, die mit einem "\*" gekennzeichnet sind, ausgefüllt werden müssen. Aus Sicherheitsgründen müssen Sie dann noch eine Sicherheitsfrage beantworten.

| Noch nicht registriert?                                                                                                    | Passwort vergessen?                                                                                                    |
|----------------------------------------------------------------------------------------------------|----------------------------------------------------------------------------------------------------|
| Sobald Sie Ihre Registrierung abgeschickt haben, wird Ihnen eine E-Mail                                                              | Sie haben bereits einen Zugang zum Klaes Entwicklungsportal, finden                                                                               |
| zugeschickt, in der ihre personlichen zugangsdaten enthalten sind. Sie<br>müssen diese Zugangsdaten angeben, wenn Sie sich anmelden. | Jedoch inr Passwort nicht mehr? Kein Problem. Iragen sie nier einfach inre<br>E-Mail-Adresse ein. Wir senden Ihnen ein neues Kennwort per E-Mail. |
| Firma*                                                                                                    | E-Mail-Adresse*                                                                                                    |
|                                                                                                    |                                                                                                    |
| Vorname                                                                                                    | Sicherheitsfrage*                                                                                                    |
|                                                                                                    |                                                                                                    |

Nachdem Sie die Daten eingegeben und den Button **Registrieren** gedrückt haben, erhalten Sie eine E-Mail, dass die Registrierung erfolgreich war. Anschließend können Sie sich mit Ihrem Benutzernamen und dem Passwort anmelden.

#### 2.2.2 Anmeldung auf der Klaes Homepage

Wenn Sie schon als Benutzer auf der Klaes Homepage registriert sind oder die Registrierung neu durchgeführt haben, können Sie sich jetzt als Benutzer auf unserer Homepage anmelden. Sobald Sie auf den Menüpunkt Entwicklungsportal klicken können Sie Benutzername und Passwort direkt eingeben. Sollten Sie schon als Benutzer auf der Klaes Homepage angemeldet sein, aber Ihr Kennwort vergessen haben, gibt es im Bereich Kennwort vergessen?, die Möglichkeit ein neues Passwort anzufordern.

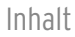

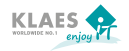

| Benutzername                                                            |                                                                                                    |
|-------------------------------------------------------------------------|----------------------------------------------------------------------------------------------------|
| Passwort                                                                |                                                                                                    |
| Anmelden                                                                |                                                                                                    |
|                                                                         |                                                                                                    |
|                                                                         |                                                                                                    |
| Noch nicht registriert?                                                 | Passwort vergessen?                                                                                                    |
| Sobald Sie Ihre Registrierung abgeschickt haben, wird Ihnen eine E-Mail | Sie haben bereits einen Zugang zum Klaes Entwicklungsportal, finden<br>Jodorh Ihr Berchungt nicht mahr? Kain Brohlom Tengen Sie hier einford Ihre |
| müssen diese Zugangsdaten angeben, wenn Sie sich anmelden.              | E-Mail-Adresse ein. Wir senden ihnen ein neues Kennwort per E-Mail.                                                                               |
| Firma*                                                                  | E-Mail-Adresse *                                                                                                    |
|                                                                         |                                                                                                    |
| Vorname                                                                 | Sicherheitsfrage *                                                                                                    |
|                                                                         | Bitte rechnen Sie 1 plus 6.                                                                                                    |
| Nachname                                                                |                                                                                                    |
| Nachname                                                                | Neues Passwort anfordern                                                                                                    |

Nachdem Sie den Button **Anmelden** gedrückt haben, erscheint automatisch ein Button **Klaes Entwicklungsportal**.

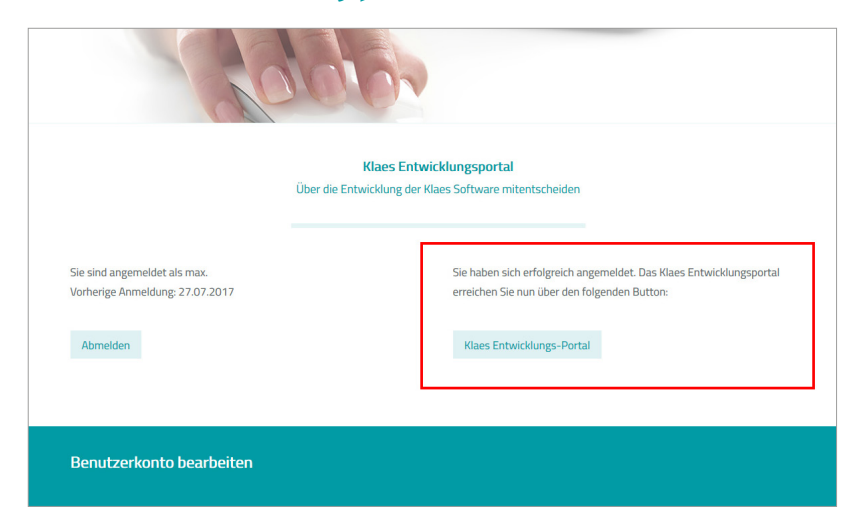

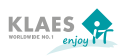

Über diesen Button gelangen Sie ins Entwicklungsportal und sehen Ihre Änderungswünsche und die Projekte, die in den kommenden Versionen umgesetzt werden.

#### 2.3 Probleme bei der Anmeldung

Wenn die Verbindung zum Klaes Entwicklungsportal nicht aufgebaut werden kann, erscheint die Meldung "*Die Verbindung zum Entwicklungsportal konnte nicht aufgebaut werden."*. Bevor sie den Webmaster kontaktieren, sollten Sie folgende Überprüfungen durchführen:

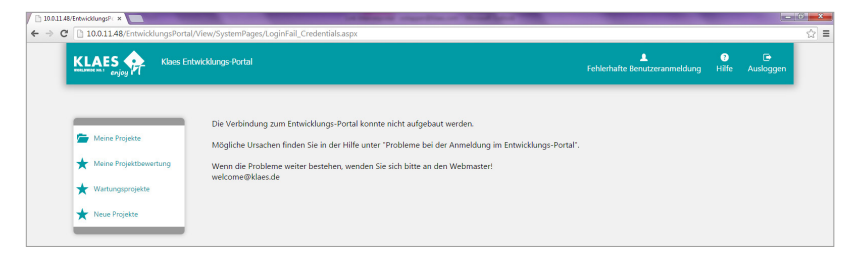

2.3.1 Haben Sie sich mit dem richtigen Benutzer und Passwort angemeldet?

Wiederholen Sie den Anmeldevorgang noch einmal. Melden Sie sich auf www.klaes.com über das Login mit Ihrem **Benutzernamen** und **Passwort** an. Wechseln Sie anschließend in den Bereich Exklusive Inhalte. Wählen Sie in der Menü-Leiste Klaes Entwicklungsportal. Über den Link **"Zum Klaes Entwicklungsportal"** sollte jetzt das Entwicklungsportal anzeigt werden.

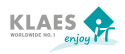

2.3.2 Besteht die Internet-Verbindung auf Ihrem PC noch?

Prüfen Sie, ob Sie über Google oder ein anderes Internetprogramm eine Verbindung zum Internet herstellen können.

2.3.3 Haben Sie längere Zeit nicht mehr im Entwicklungsportal gearbeitet?

Melden Sie sich erneut auf **www.klaes.de** mit Ihrem Benutzernamen und Passwort an und wiederholen Sie den unter Punkt 2.2.2 beschriebenen Vorgang.

Wenn Sie die zuvor genannten Punkte ausschließen können, wenden Sie sich an unseren Webmaster. Über die E-Mail-Adresse **welcome@klaes.de** können Sie dem Webmaster eine E-Mail schreiben, in der Sie ihr Problem beschreiben.

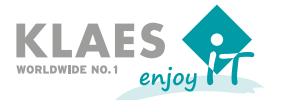

Horst Klaes GmbH & Co. KG Wilhelmstr. 85-87 · D-53474 Bad Neuenahr-Ahrweiler Fon: +49 (2641) 909 · 0 · Fax: +49 (2641) 909 · 2000 E-Mail: welcome@klaes.com · www.klaes.com